• Log on to www.HometownHealth.com and click on the Healthy Tracks link.

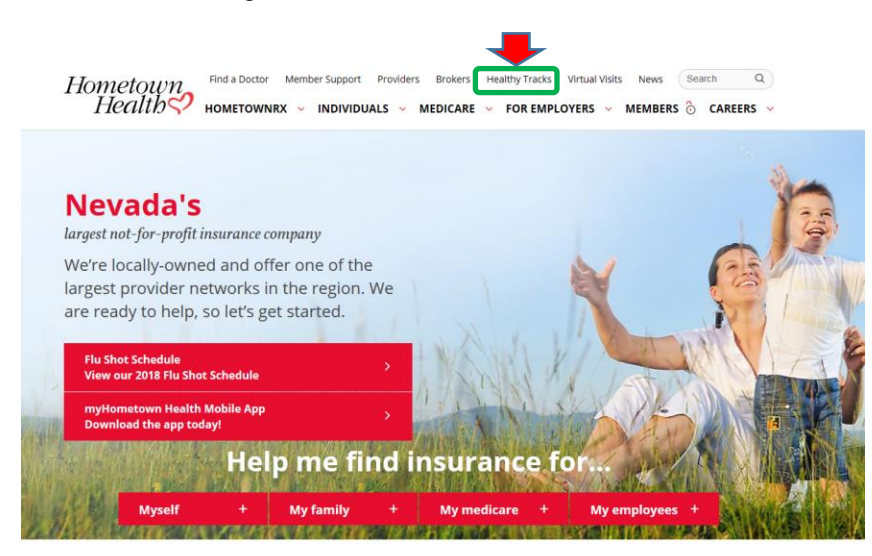

## Learn about our Nevada Health Insurance plans.

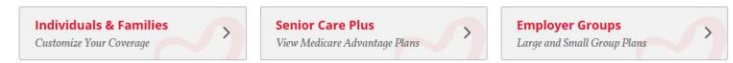

• Click on the Gym Benefit link.

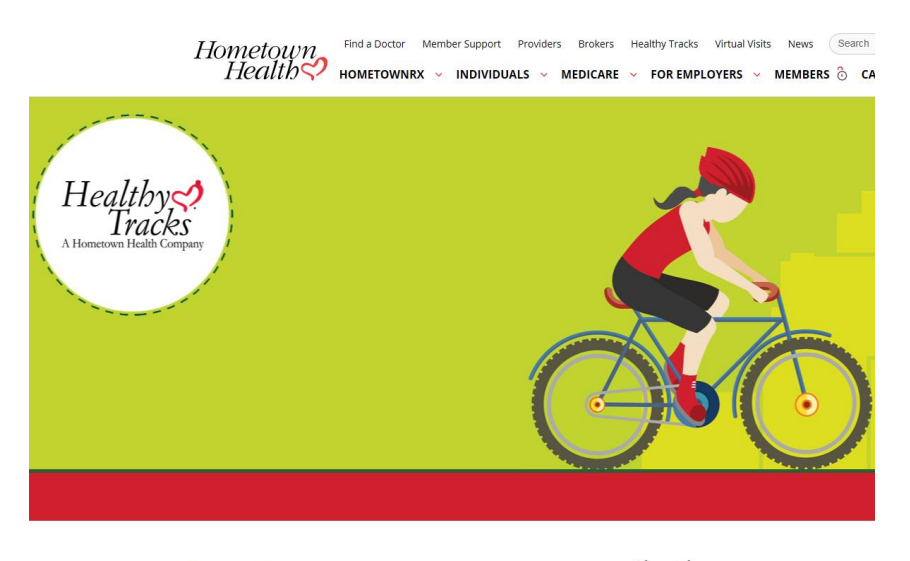

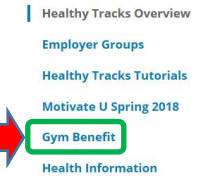

Healthy A Hometown Health Company

## • Click on the *Gym Owners Enter Here* box.

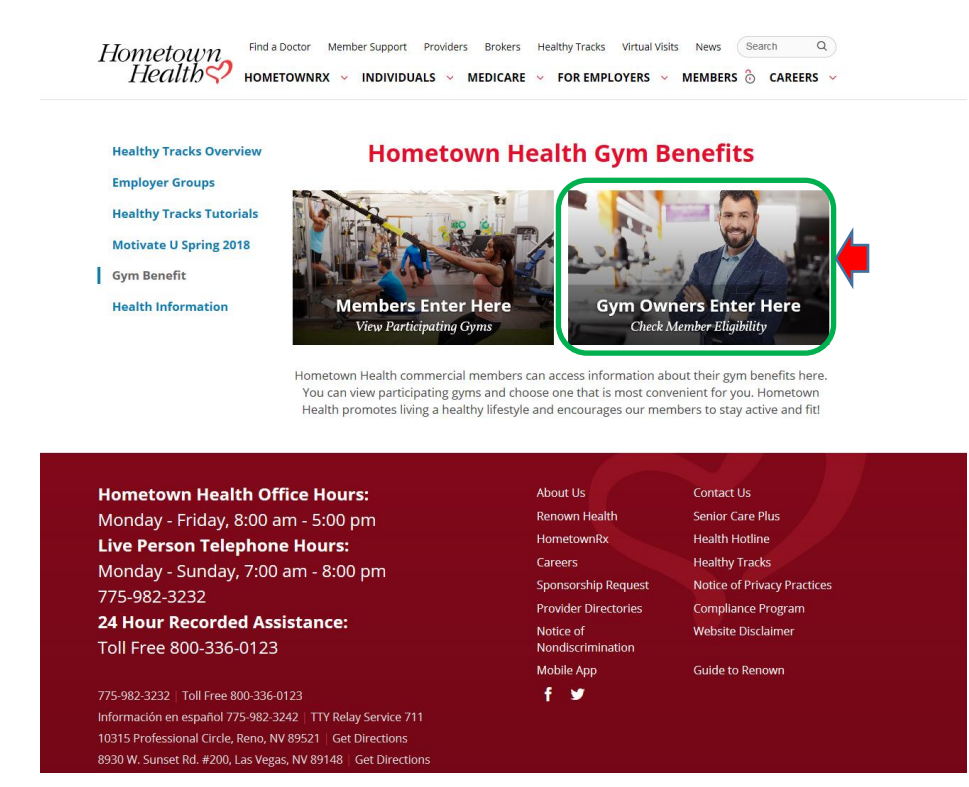

 Click on Upload Gym Visits File to upload your completed utilization spreadsheet for program. This must be completed in order for you to receive payment from Hometown Health for your members.

|                             | Hometown<br>Health 💙   | Find a Doctor Member Support For Prc |
|-----------------------------|------------------------|--------------------------------------|
| lometown Apps Gym Dashboard |                        |                                      |
|                             |                        |                                      |
| Check Gym Eligibility       | Upload Gym Visits File |                                      |
|                             |                        | )                                    |

• The Globalscape site will open. You will need your Username and password, which will be supplied to you in a separate email from Hometown Health. Please note that if you have more than one location, you will need to upload a separate file for each location using the login information for the specific location.

| Server Login x                                                                                                    |       |
|----------------------------------------------------------------------------------------------------|-------|
| ← → C û ê Secure   https://sftp.renown.org/EFTClient/Account/Login.htm                                                                                                    | ☆ 🗉 🗄 |
| 👯 Apps 🗅 Employee Reimburse: 📀 Workfront 🦧 Inside Renown   Hom 🚆 Home - Centers for Iv 🏮 Compliance 360 🚆 Monthly Enrollment I: 🚾 Next Steps if Your Gr. 🗅 eQuote - Administrat |       |
|                                                                                                    |       |
|                                                                                                    |       |

• Double click on the *Inbound* folder

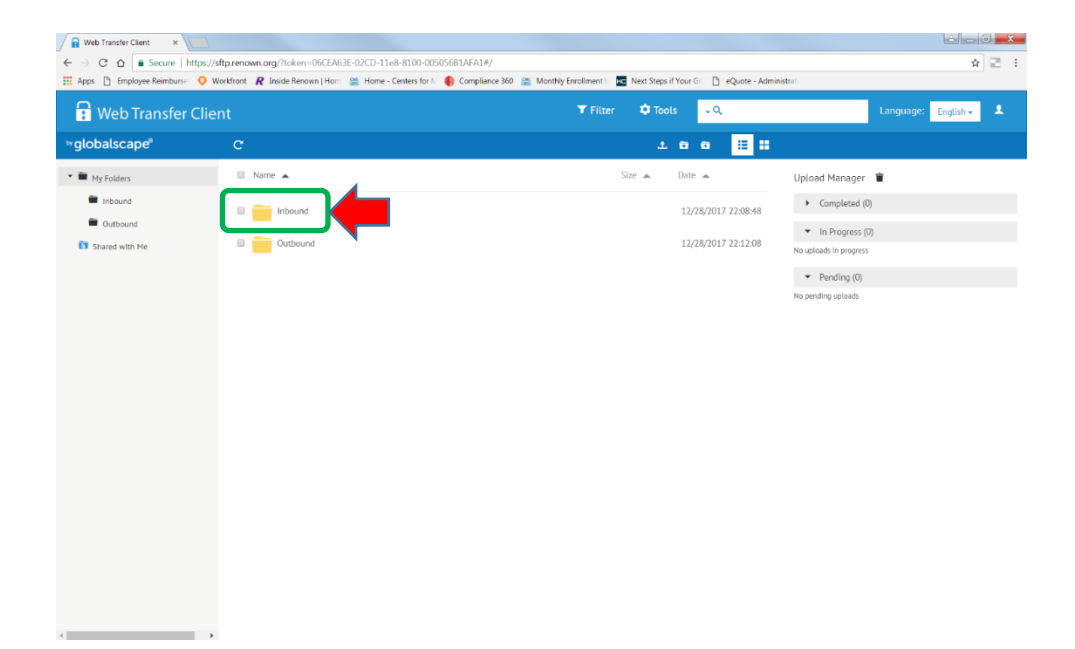

• Upload your completed Excel template here. You may drag and drop the file in the space or you may use the upload button as shown. When the file is uploaded it will be displayed on the screen with a check box next to it.

| Web Transfer Client     ×       ←     →     C <sup>*</sup> △     A Secure   https:// | /sftp.renown.org/?token=06CEA63E-02CD-11e8-8100-005056B1AFA1#/Inbound/       |                                                                    | d_0 <b>×</b>                                                        |
|--------------------------------------------------------------------------------------|------------------------------------------------------------------------------|--------------------------------------------------------------------|---------------------------------------------------------------------|
| 🛗 Apps 🗋 Employee Reimburse: 📀 V                                                     | Workfront  R Inside Renown   Hom 🚆 Home - Centers for 🕅 🌒 Compliance 360 🚆 🛚 | Monthly Enrollment 🗄 🔣 Next Steps if Your Group 🗅 eQuote - Adminis | strat                                                               |
| 🔒 Web Transfer Clie                                                                  | ent                                                                          | ▼ Filter 🌩 Tools 📿 🤤                                               | Language: English -                                                 |
| <sup>∞</sup> globalscape®                                                            | C My Folders / Inbound                                                       | 📰 🗉 🖕 📥 📕                                                          |                                                                     |
| 🕶 🗃 My Folders                                                                       | Name 🔺                                                                       | Size 🔺 Date 🔺                                                      | Upload Manager                                                      |
| <ul> <li>Inbound</li> <li>Outbound</li> </ul>                                        | Geri Gyms Program Agreement European Fitness Signed.pdf                      | 965.34 KB 1/26/2018 19:24:06                                       | Completed (0) No completed uploads                                  |
| Shared with Me                                                                       |                                                                              |                                                                    | <ul> <li>In Progress (0)</li> <li>No unloade la progress</li> </ul> |
|                                                                                      |                                                                              |                                                                    | <ul> <li>Pending (0)</li> </ul>                                     |
|                                                                                      |                                                                              |                                                                    | No pending uploads                                                  |
|                                                                                      |                                                                              |                                                                    |                                                                     |
|                                                                                      |                                                                              |                                                                    |                                                                     |
|                                                                                      |                                                                              |                                                                    |                                                                     |
|                                                                                      |                                                                              |                                                                    |                                                                     |
|                                                                                      |                                                                              |                                                                    |                                                                     |
|                                                                                      |                                                                              |                                                                    |                                                                     |
|                                                                                      |                                                                              |                                                                    |                                                                     |
|                                                                                      |                                                                              |                                                                    |                                                                     |

• Click on the icon shown below to log out.

| 🔒 Web Transfer Client 🛛 🗙                |                                                                                 |                                                               |                                     |
|------------------------------------------|---------------------------------------------------------------------------------|---------------------------------------------------------------|-------------------------------------|
| ← → C ☆ Secure   h                       | ttps://sftp.renown.org/?token=06CEA63E-02CD-11e8-8100-005056B1AFA1#/Inbound/    |                                                               | * 🗉 🗄                               |
| H Apps 🕒 Employee Reimburse              | 🛇 Workfront 🎗 Inside Renown   Hom 🛗 Home - Centers for N 🌒 Compliance 360 🚟 Mon | thly Enrollment E 🔤 Next Steps if Your Gri 🗈 eQuote - Adminis | istral                              |
| 🖬 Web Transfer Client                    |                                                                                 | ▼ Filter 🌣 Tools 🕞 🤤                                          | Language: English -                 |
| ≈globalscape®                            | C My Folders / Inbound                                                          | 100 🗄 🖬                                                       | Password<br>Logout                  |
| 🕶 🖿 My Folders                           | Name 🔺                                                                          | Size 🔺 Date 🔺                                                 | Upload Manager 👕                    |
| Inbound                                  | Geri Gyms Program Agreement European Eitness Signed adf                         | 945 TA VP 1/04 /018 19/04/04                                  | <ul> <li>Completed (0)</li> </ul>   |
| Outbound                                 |                                                                                 | 19207 1 100 19207 2020 2020 1000                              | No completed uploads                |
| 🚺 Shared with Me                         |                                                                                 |                                                               | <ul> <li>In Progress (0)</li> </ul> |
|                                          |                                                                                 |                                                               | No uploads in progress              |
|                                          |                                                                                 |                                                               | <ul> <li>Pending (0)</li> </ul>     |
|                                          |                                                                                 |                                                               | No pending uploads                  |
|                                          |                                                                                 |                                                               |                                     |
|                                          |                                                                                 |                                                               |                                     |
|                                          |                                                                                 |                                                               |                                     |
|                                          |                                                                                 |                                                               |                                     |
|                                          |                                                                                 |                                                               |                                     |
|                                          |                                                                                 |                                                               |                                     |
|                                          |                                                                                 |                                                               |                                     |
|                                          |                                                                                 |                                                               |                                     |
|                                          |                                                                                 |                                                               |                                     |
|                                          |                                                                                 |                                                               |                                     |
|                                          |                                                                                 |                                                               |                                     |
|                                          |                                                                                 |                                                               |                                     |
|                                          |                                                                                 |                                                               |                                     |
| ttps://sftp.renown.org/eftclient/jument, | /#                                                                              |                                                               |                                     |

## Hometown Health Office Hours:

Monday - Friday, 8:00 am - 5:00 pm **Live Person Telephone Hours:** Monday - Sunday, 7:00 am - 8:00 pm 775-982-3232

**24 Hour Recorded Assistance:** Toll Free 800-336-0123

775-982-3232 | Toll Free 800-336-0123 Información en español 775-982-3242 | TTY Relay Service 711 10315 Professional Circle, Reno, Nevada 89521 | Get Directions